# WAP121およびWAP321アクセスポイントでの コンフィギュレーションファイルのダウンロー ド/バックアップ

#### 目的

この記事では、WAP121およびWAP321アクセスポイント(AP)でコンフィギュレーションフ アイルを安全にバックアップおよび復元する方法について説明します。次の2つの方法を使 用して、設定をダウンロード/バックアップできます。TFTPおよびHTTP/HTTP。コンフィ ギュレーションファイルのバックアップを作成することは、デバイスが誤ってリセットされ た場合、または「フリーズ状態」になった場合に非常に便利です。設定が変更され、変更 が意図せずに行われた場合は、アクセスポイントを古い設定に戻すこともできます。

注意:WAPデバイスへの電源が中断されていないことを確認します。そうしないと、デバイス全体がクラッシュします。

この記事は4つのセクションに分かれています。次の4つのリンクのいずれかをクリックして、記事の目的のセクションにジャンプします。

- ・ TFTP経由で設定ファイルをダウンロード
- ・ TFTPによるコンフィギュレーションファイルのバックアップ
- ・ HTTP/HTTP経由で設定ファイルをダウンロード
- ・<u>HTTP/HTTP経由の設定ファイルのバックアップ</u>

## 該当するデバイス

- WAP121
- WAP321

### [Software Version]

•1.0.3.4

### 設定ファイルのダウンロード/バックアップ

ステップ1:Web構成ユーティリティにログインし、[Administration] > [Download/Backup Configuration File]を選択します。「構成ファ*イルのダウンロード/バックアッ*プ」ページが 開きます。

| Download/Backup Configuration File |   |                                             |                      |  |
|------------------------------------|---|---------------------------------------------|----------------------|--|
| Transfer Method:                   | • | Via TFTP<br>Via HTTP/HTTPS                  |                      |  |
| Save Action:                       | • | Download (PC to AF<br>Backup (AP to PC)     | 2)                   |  |
| Source File Name:                  | Γ |                                             | (1 to 32 Characters) |  |
| TFTP Server IPv4 Address:          | Γ |                                             | (x000.0000.0000)     |  |
| Destination File Type:             | 0 | Startup Configuratio<br>Backup Configuratio | on<br>on             |  |
| Save                               |   |                                             |                      |  |

・ Transfer Method : コンフィギュレーションファイルがTFTPサーバ経由で管理されているか、HTTP/HTTPS経由で管理されているかを示します。

・保存操作:構成ファイルをダウンロードするか、バックアップするかを示します。

#### TFTPによるコンフィギュレーションファイルのダウンロード

次に示す手順に従って、TFTP経由でコンフィギュレーションファイルをダウンロードしま す。TFTPは、File Transfer Protocol (FTP;ファイル転送プロトコル)の簡略化された非セ キュアバージョンです。 主にファームウェアのアップグレード/バックアップや、企業ネッ トワーク間でのソフトウェアの配布に使用されます。TFTPにはサーバとクライアントの設 定があります。WAPはTFTPクライアントとして機能します。

**注:**この作業を行うには、PCにTFTPサーバがインストールされている必要があります。最 も一般的なTFTPサーバ:TFTPd32またはTFTPd64はこちらからダウンロード<u>できます</u>。

| Download/Backup Configuration File |                                                                 |                      |  |  |
|------------------------------------|-----------------------------------------------------------------|----------------------|--|--|
| Transfer Method:                   | <ul> <li>Via TFTP</li> <li>Via HTTP/HTTPS</li> </ul>            |                      |  |  |
| Save Action:                       | <ul> <li>Download (PC to</li> <li>Backup (AP to PC</li> </ul>   | AP)<br>)             |  |  |
| Source File Name:                  | Config_wap321.xml                                               | (1 to 32 Characters) |  |  |
| TFTP Server IPv4 Address:          | 192.168.2.1                                                     | (x00.x00.x00)        |  |  |
| Destination File Type:             | <ul> <li>Startup Configura</li> <li>Backup Configura</li> </ul> | tion<br>tion         |  |  |
| Save                               |                                                                 |                      |  |  |

ステップ1:[Transfer Method]フィールドで、[**Via TFTP**]をクリックして、TFTP経由でコンフ ィギュレーションファイルを転送します。 ステップ2:[Save Action]フィールドで[**Download (PC to AP)]をクリック**し、PCからアクセ スポイントにコンフィギュレーションファイルをダウンロードします。

ステップ3:[Source File Name]フィールドに、PC上のファイルが存在するパスを持つファイルの名前を入力します。特殊文字は使用できません。

ステップ4:[TFTP Server IPv4 Address]フィールドにTFTPサーバのIPアドレスを入力します。

ステップ5:[Destination File Type]フィールドで、該当するオプションボタンをクリックします。使用可能なオプションは次のとおりです。

スタートアップコンフィギュレーション:ファイルをスタートアップコンフィギュレーションとして保存するために、アクセスポイントが起動に使用するコンフィギュレーション。スタートアップコンフィギュレーションファイルはフラッシュメモリに保存されます。

・バックアップ設定:ファイルをバックアップ設定として保存するには、アクセスポイントに対して行われた最新の設定を含むコンフィギュレーションファイルを指定します。アクセスポイントがクラッシュした場合の復元に使用できます。コンフィギュレーションファイルは、バックアップとして使用するためにアクセスポイントのNVRAMに保存されます。

ステップ6:[Save]をクリ**ックします**。

#### TFTPによるコンフィギュレーションファイルのバックアップ

次に示す手順に従って、TFTP経由でコンフィギュレーションファイルをバックアップしま す。TFTPは、File Transfer Protocol(FTP;ファイル転送プロトコル)の簡略化された非セ キュアバージョンです。 主にファームウェアのアップグレード/バックアップや、企業ネッ トワーク間でのソフトウェアの配布に使用されます。TFTPにはサーバとクライアントの設 定があります。WAPはTFTPクライアントとして機能します。

**注:**この作業を行うには、PCにTFTPサーバがインストールされている必要があります。最 も一般的なTFTPサーバ:TFTPd32またはTFTPd64はこちらからダウンロード<u>できます</u>。

| Download/Backup Configuration File |                                                                                                    |  |  |  |
|------------------------------------|----------------------------------------------------------------------------------------------------|--|--|--|
| Transfer Method:                   | <ul> <li>Via TFTP</li> <li>Via HTTP/HTTPS</li> </ul>                                                  |  |  |  |
| Save Action:                       | <ul> <li>Download (PC to AP)</li> <li>Backup (AP to PC)</li> </ul>                                    |  |  |  |
| Source File Type:                  | <ul> <li>Startup Configuration</li> <li>Backup Configuration</li> <li>Mirror Configuration</li> </ul> |  |  |  |
| Destination File Name:             | Config_wap321.xml (1 to 32 Characters)                                                                |  |  |  |
| TFTP Server IPv4 Address:          | 192.168.2.1 (XXXXXXXXXXXXXXXXXXXXXXXXXXXXXXXXXXXX                                                     |  |  |  |
| Save                               |                                                                                                    |  |  |  |

ステップ1: TFTP経由で設定ファイルを転送するには、[TFTP経由]をクリックします。

ステップ2:[**Backup (AP to PC)]をクリックし**て、設定ファイルをアクセスポイントから PCにバックアップします。

ステップ3:[Source File Type]フィールドで、該当するオプションボタンをクリックします。 使用可能なオプションは次のとおりです。

・スタートアップコンフィギュレーション:アクセスポイントが起動するために使用する 設定。スタートアップコンフィギュレーションファイルはフラッシュメモリに保存されま す。

・ミラー構成:起動構成が少なくとも24時間変更されていない場合は、自動的にミラー構成に保存されます。デバイスがスタートアップまたはバックアップ設定からロードできない場合は、デバイスをリブートした後にミラー設定を使用してシステム設定を回復できます。

注:デバイスがリセットされると、すべての設定が失われます。

ステップ4:[Destination File Name]フィールドに宛先ファイル名を入力します。拡張子に .xmlを持つ任意の名前に設定できます。設定ファイルは、PC上の指定された場所にこの名 前で保存されます。

ステップ5:[TFTP Server IPv4 Address]フィールドにTFTPサーバのIPアドレスを入力します。

ステップ6:[Save]をクリックして設定ファイルをPCに保存します。

HTTP/HTTPによるコンフィギュレーションファイルのダウンロード

次の手順に従って、HTTP/HTTPS経由でコンフィギュレーションファイルをダウンロード します。設定を続行するには、Mozilla Firefox、Google ChromeなどのWebブラウザをイン ストールする必要があります。HTTP/HTTPプロトコルを使用して、Webブラウザからファ イルをダウンロードまたはバックアップできます。

| Download/Backup Configuration File |                                                                         |  |  |
|------------------------------------|-------------------------------------------------------------------------|--|--|
| Transfer Method:                   | <ul><li>Via TFTP</li><li>Via HTTP/HTTPS</li></ul>                       |  |  |
| Save Action:                       | <ul> <li>Download (PC to AP)</li> <li>Backup (AP to PC)</li> </ul>      |  |  |
| Source File Name:                  | Browse Config_wap321.xml                                                |  |  |
| TFTP Server IPv4 Address:          | 192.168.2.1 (XXX.XXXX.XXXX.XXXX)                                        |  |  |
| Destination File Type:             | <ul> <li>Startup Configuration</li> <li>Backup Configuration</li> </ul> |  |  |
| Save                               |                                                                         |  |  |

ステップ1:[**via HTTP/HTTPs]をクリック**して、HTTP/HTTPS経由でコンフィギュレーショ ンファイルを転送します。

ステップ2:[**Download (PC to AP)]をクリックし**て、PCからアクセスポイントにコンフィギュレーションファイルをダウンロードします。

ステップ3:[Browse]をクリックし、PCからソースファイルを見つけて選択します。

ステップ4:[Destination File Type]フィールドで、該当するオプションボタンをクリックしま す。使用可能なオプションは次のとおりです。

・スタートアップコンフィギュレーション:ファイルをスタートアップコンフィギュレーションとして保存するには、アクセスポイントが起動するために使用するコンフィギュレーション。スタートアップコンフィギュレーションファイルはフラッシュメモリに保存されます。

・バックアップ設定:ファイルをバックアップ設定として保存するには、アクセスポイン トに対して行われた最新の設定を含むコンフィギュレーションファイルを指定します。ア クセスポイントがクラッシュした場合の復元に使用できます。コンフィギュレーションフ ァイルは、バックアップとして使用するためにアクセスポイントのNVRAMに保存されま す。

ステップ5:[Save]をクリ**ックします**。

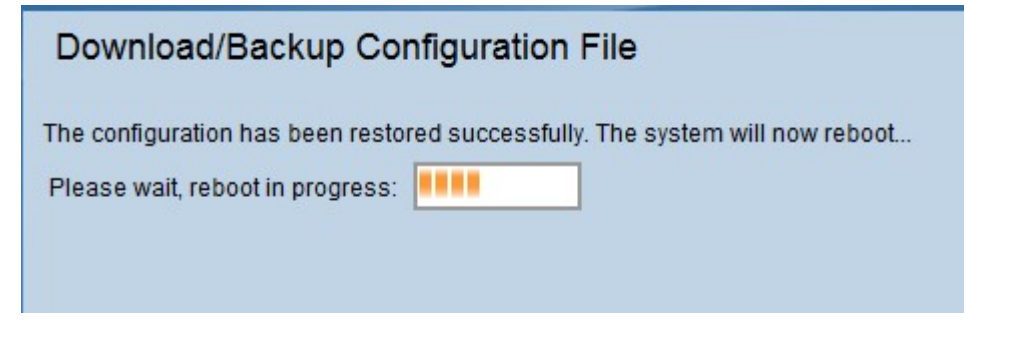

**注意**:設定が復元されると、デバイスはリブートし、通常の動作を再開します。それまでは、アクセスポイントを更新しないでください。

<u>HTTP/HTTP経由のバックアップ設定ファイル</u>

次の手順に従って、HTTP/HTTPS経由でコンフィギュレーションファイルをバックアップ します。HTTP/HTTPプロトコルを使用して、Webブラウザからファイルをダウンロードま たはバックアップできます。

| Download/Backup Configuration File |        |                                                                       |  |  |
|------------------------------------|--------|-----------------------------------------------------------------------|--|--|
| Transfer Method:                   | 0<br>• | Via TFTP<br>Via HTTP/HTTPS                                            |  |  |
| Save Action:                       | 0      | Download (PC to AP)<br>Backup (AP to PC)                              |  |  |
| Source File Type:                  |        | Startup Configuration<br>Backup Configuration<br>Mirror Configuration |  |  |
| TFTP Server IPv4 Address:          |        | (200020002000)                                                        |  |  |
| Save                               |        |                                                                       |  |  |

ステップ1:[via HTTP/HTTPS]をクリックして、HTTP/HTTPで設定ファイルを転送します。

ステップ2:[**Backup (AP to PC)]をクリックし**て、設定ファイルをアクセスポイントから PCにバックアップします。

ステップ3:[Source File Type]フィールドで、該当するオプションボタンをクリックします。 使用可能なオプションは次のとおりです。

・スタートアップコンフィギュレーション:アクセスポイントが起動するために使用する
 設定。スタートアップコンフィギュレーションファイルはフラッシュメモリに保存されます。

・ミラー構成:起動構成が少なくとも24時間変更されていない場合は、自動的にミラー構成に保存されます。 デバイスがスタートアップまたはバックアップ設定からロードできない場合は、デバイスをリブートした後にミラー設定を使用してシステム設定を回復できます。

ステップ4:[Save]をクリックして設定ファイルをPCに保存します。